# **Rosemount<sup>™</sup> 5300:SIS Level Transmitter**

Guided Wave Radar

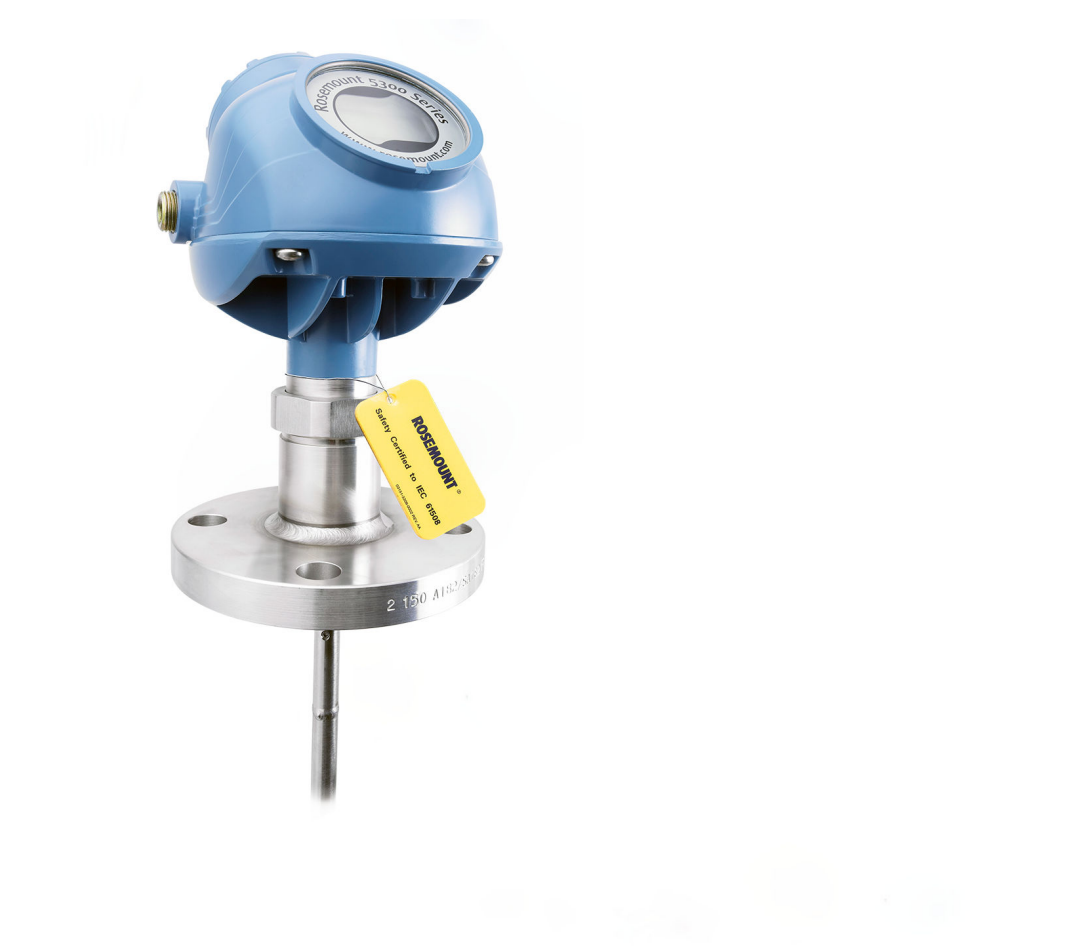

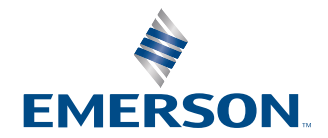

ROSEMOUNT

#### Rosemount<sup>™</sup> 5300 Level Transmitter Guided Wave Radar Level and Interface Transmitters

# NOTICE

Read this manual before working with the product. For personal and system safety, and for optimum product performance, ensure you thoroughly understand the contents before installing, using, or maintaining this product. For technical assistance, contacts are listed below:

#### **Customer Central**

Technical support, quoting, and order-related questions.

- United States 1-800-999-9307 (7:00 am to 7:00 pm CST)
- Asia Pacific- 65 777 8211

#### North American Response Center

Equipment service needs.

- 1-800-654-7768 (24 hours a day includes Canada)
- Outside of these areas, contact your local Emerson representative.

# **A**WARNING

Failure to follow safe installation and servicing guidelines could result in death or serious injury.

- Ensure the transmitter is installed by qualified personnel and in accordance with applicable code of practice.
- Use the equipment only as specified in this manual. Failure to do so may impair the protection provided by the equipment.
- Do not perform any services other than those contained in this manual unless you are qualified.

Explosions could result in death or serious injury.

- Verify that the operating atmosphere of the transmitter is consistent with the appropriate hazardous locations certifications.
- Before connecting a handheld communicator in an explosive atmosphere, ensure the instruments are installed in accordance with intrinsically safe or non-incendive field wiring practices.
- Do not remove the gauge cover in explosive atmospheres when the circuit is alive.
- To prevent ignition of flammable or combustible atmospheres, disconnect power before servicing.

Process leaks could result in death or serious injury.

• Ensure that the transmitter is handled carefully. If the process seal is damaged, gas might escape from the tank if the transmitter head is removed from the probe.

High voltage that may be present on leads could cause electrical shock.

- Avoid contact with the leads and terminals.
- Ensure the main power to the transmitter is off and the lines to any other external power source are disconnected or not powered while wiring the transmitter.
- Probes covered with plastic and/or with plastic discs may generate an ignition-capable level of electrostatic charge under certain extreme conditions. Therefore, when the probe is used in a potentially explosive atmosphere, appropriate measures must be taken to prevent electrostatic discharge.
- Eliminate the risk of Electrostatic Discharge (ESD) discharge prior to dismounting the transmitter head. Probes may generate
  an ignition-capable level of electrostatic charge under extreme conditions. During any type of installation or maintenance in a
  potentially explosive atmosphere, the responsible person should ensure that any ESD risks are eliminated before attempting
  to separate the probe from the transmitter head.

Electrical shock could cause death or serious injury.

• Use extreme caution when making contact with the leads and terminals.

Any substitution of non-recognized parts may jeopardize safety. Repair (e.g. substitution of components) may also jeopardize safety and is not allowed under any circumstances.

• Unauthorized changes to the product are strictly prohibited as they may unintentionally and unpredictably alter performance and jeopardize safety. Unauthorized changes that interfere with the integrity of the welds or flanges, such as making additional perforations, compromise product integrity and safety. Equipment ratings and certifications are no longer valid on any products that have been damaged or modified without the prior written permission of Emerson. Any continued use of product that has been damaged or modified without the written authorization is at the customer's sole risk and expense.

# **A** WARNING

#### **Physical access**

Unauthorized personnel may potentially cause significant damage to and/or misconfiguration of end users' equipment. This could be intentional or unintentional and needs to be protected against.

Physical security is an important part of any security program and fundamental to protecting your system. Restrict physical access by unauthorized personnel to protect end users' assets. This is true for all systems used within the facility.

# **A**CAUTION

#### Hot surfaces

The flange and process seal may be hot at high process temperatures. Allow to cool before servicing.

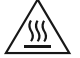

# **A**CAUTION

The products described in this document are NOT designed for nuclear-qualified applications. Using non-nuclear qualified products in applications that require nuclear-qualified hardware or products may cause inaccurate readings. For information on Rosemount nuclear-qualified products, contact your local Emerson Sales Representative.

**A**CAUTION

This product is designed to meet FCC and R&TTE requirements for a non-intentional radiator. It does not require any licensing whatsoever and has no tank restrictions associated with telecommunications issues.

# **A**CAUTION

This device complies with Part 15 of the FCC Rules. Operation is subject to the following conditions:

- This device may not cause harmful interference.
- This device must accept any interference received, including interference that may cause undesired operation.

# Contents

| Chapter 1  | Before you begin                                                                            | 7  |
|------------|---------------------------------------------------------------------------------------------|----|
|            | 1.1 About this document                                                                     | 7  |
|            | 1.2 About this product                                                                      | 7  |
|            | 1.3 Related documents                                                                       | 7  |
| Chapter 2  | Installation and commissioning                                                              | 9  |
|            | 2.1 Safety Instrumented System (SIS) certification                                          | 9  |
|            | 2.2 Safety-certified identification                                                         | 9  |
|            | 2.3 Installation                                                                            | 11 |
|            | 2.4 Configuration                                                                           | 12 |
|            | 2.5 Site acceptance                                                                         | 15 |
| Chapter 3  | Proof tests                                                                                 | 17 |
|            | 3.1 Overview                                                                                | 17 |
|            | 3.2 Prepare for proof-testing                                                               | 18 |
|            | 3.3 Perform comprehensive proof-test (A)                                                    | 19 |
|            | 3.4 Perform comprehensive, fully remote proof-test (B)                                      | 23 |
|            | 3.5 Perform comprehensive proof-test using reference reflector (High Level Supervision) (C) | 26 |
|            | 3.6 Perform comprehensive, fully remote proof-test using reference reflector (High Level    |    |
|            | Supervision) (D)                                                                            | 30 |
|            | 3.7 Perform proof-test using reference reflector (High Level Supervision) (E)               | 33 |
|            | 3.8 Perform fully remote proof-test using reference reflector (High Level Supervision) (F)  | 35 |
|            | 3.9 Perform partial proof-test (G)                                                          | 37 |
| Chapter 4  | Operating constraints                                                                       | 41 |
|            | 4.1 Specifications                                                                          | 41 |
|            | 4.2 Product repair                                                                          | 42 |
|            | 4.3 Reset to factory settings                                                               | 42 |
| Appendix A | Terms and definitions                                                                       | 43 |

# 1 Before you begin

# 1.1 About this document

This document provides information about how to install, commission, and proof-test a Rosemount 5300 Level Transmitter to comply with Safety Instrumented Systems (SIS) requirements.

# Note

The following conditions must apply:

- The transmitter has been installed correctly and completely according to the instructions in the Reference Manual and Quick Start Guide.
- The installation complies with all applicable safety requirements.
- The operator is trained in local and corporate safety standards.

# 1.2 About this product

The Rosemount 5300 is a two-wire transmitter for continuous level measurements over a broad range of liquids, slurries, and solids. The measurement principle is Time Domain Reflectometry (TDR).

The Rosemount 5300 can be used as the level sensor in a BPCS or as a safety device in a safety instrumented system.

# 1.2.1 Application examples

- Level range monitoring
- Dry-run prevention
- Overfill prevention

# 1.3 Related documents

You can find all product documentation at Emerson.com/Rosemount.

For more information, see the following documents:

## Table 1-1: Related Documentation

| Document        | Document type                                       |
|-----------------|-----------------------------------------------------|
| 00809-0100-4530 | Reference Manual                                    |
| 00813-0100-4530 | Product Data Sheet                                  |
| 00825-0100-4530 | Quick Start Guide                                   |
| 00809-0900-4530 | Manual Supplement: High Level Supervision           |
| 00809-1800-4530 | Manual Supplement: Cold Temperature Option Code BR5 |

# 2 Installation and commissioning

2.1

# Safety Instrumented System (SIS) certification

For safety instrumented systems usage, the 4-20 mA analog output is used as the primary safety variable. It is configured to activate the alarm function if an error occurs. If a measured value goes beyond the measurement range, the transmitter enters saturation mode (limit alarm is disabled) or alarm mode, depending on the current configuration. The minimum time for the alarm condition is 200 ms.

The measurement signal used by the logic solver must be the analog 4-20 mA signal proportional to the level generated. The HART<sup>®</sup> protocol can only be used for setup, calibration, and diagnostic purposes, not for safety critical operation.

The Rosemount<sup>™</sup> 5300 Level Transmitter is IEC 61508 certified accordingly:

- Low and high demand: Type B element
- SIL 2 for random integrity @ HFT=0
- SIL 3 for random integrity @ HFT=1
- SIL 3 for systematic capability

# 2.2 Safety-certified identification

All Rosemount 5300 Level Transmitter must be identified as safety-certified before installing into SIS systems. Table 2-1 lists the versions of the Rosemount 5300 Level Transmitter that have been considered for the hardware assessment, to which this section applies.

- Models with the QS option code are supplied with a manufacturer's prior use certificate of FMEDA data.
- Models with the QT option code are IEC 61508 certified by an accredited 3<sup>rd</sup> party agency for use in safety instrumented systems up to SIL 3. (For single use (1001) capable up to SIL 2 and for redundant use (1002 or 2003) capable up to SIL 3.)

### Table 2-1: Rosemount 5300 Series Safety-Certified Option Model Codes

| Rosemount 5300 4-20 mA HART Guided Wave Radar Level and Interface Transmitter |                                                                                                    |  |  |
|-------------------------------------------------------------------------------|----------------------------------------------------------------------------------------------------|--|--|
| Hardware                                                                      | Model 5301HxxxxxxxxZZ<br>Model 5302HxxxxxxxxZZ<br>Model 5303HxxxxxxxxXZZ<br>Note<br>Transmitters will be marked with "QS" or "QT"<br>at the end of the model number in place of ZZ<br>above. |  |  |
| Software/Firmware                                                             | 2.A1 or higher                                                                                                    |  |  |

# 2.2.1 Identify a safety-certified transmitter

To identify a Rosemount 5300 Level Transmitter safety-certified transmitter:

- 1. Verify the option code QS or QT in the model code, on the label affixed to the outside of the transmitter head.
- 2. Check if a yellow label is affixed to the transmitter head for option code QT.

# 2.3 Installation

Refer to the Reference Manual for installation instructions. No special installation is required in addition to the standard installation practices outlined in this manual.

The loop must be designed so that the terminal voltage does not drop below the minimum input voltage when the transmitter output is 22.5 mA. See values in Power supply.

Check that environmental conditions do not exceed the ratings provided in the Rosemount 5300 Product Data Sheet.

### Note

The Rosemount 5300 Level Transmitter is not safety-rated during maintenance work, configuration changes, multidrop, loop test, proof-test, or other activity that affects the safety function. Alternative means should be used to ensure process safety during such activities.

It is assumed that the personnel installing, configuring, and operating the system have the knowledge equal or greater than that of a qualified Instrument Technician familiar with safety-related systems, process control applications, and general instrument use.

# 2.3.1 Power supply

## Table 2-2: Minimum Input Terminal Voltage (U<sub>i</sub>) at Different Currents

| Hazardous                                                                | Current          |                         |          |          |  |  |
|--------------------------------------------------------------------------|------------------|-------------------------|----------|----------|--|--|
| approval                                                                 | 3.60 mA          | 3.75 mA                 | 21.75 mA | 22.50 mA |  |  |
|                                                                          | Minimum input vo | ltage (U <sub>i</sub> ) |          |          |  |  |
| Non-Hazardous /<br>Intrinsically Safe /<br>Non-sparking<br>Installations | 16 Vdc           | 16 Vdc                  | 11 Vdc   | 11 Vdc   |  |  |
| Explosion-proof /<br>Flameproof<br>Installations                         | 20 Vdc           | 20 Vdc                  | 15.5 Vdc | 15.5 Vdc |  |  |

# 2.4 Configuration

Use a HART-compliant master, such as Rosemount Radar Master, AMS Device Manager, or a handheld communicator, to communicate with and verify configuration of the Rosemount 5300 Level Transmitter.

A full review of configuration methods is available in Reference Manual.

# 2.4.1 Make sure you are connected to the correct transmitter

Verify that the serial number on the label matches the one in your configuration tool.

## Procedure

- 1. Write down the serial number from the transmitter label.
- 2. Verify the same serial number in your configuration tool.
  - Rosemount Radar Master:
    - Select **Device**  $\rightarrow$  **Properties**.

# Figure 2-1: Device Properties Window

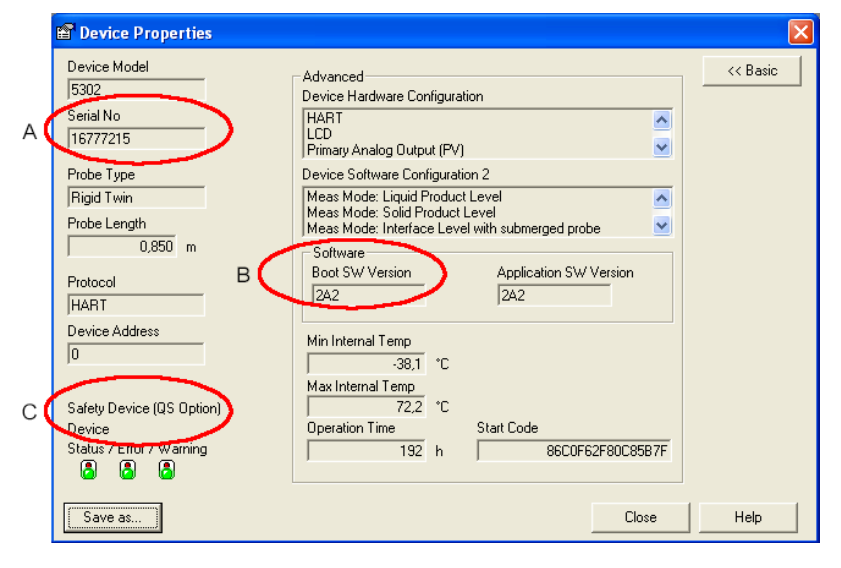

- A. Serial No
- B. Software/Firmware
- C. Safety Device (QS option)
- AMS Device Manager and handheld communicator:
   Select Overview → Device Information → Identification.

### Postrequisites

Be sure to enable write protection as soon as you are finished.

# 2.4.2 Configure device using Guided Setup

Follow the Guided Setup wizard for transmitter configuration. When configuring parameters not included in the Guided Setup, it may be necessary to do additional verification.

# **Configure using Rosemount Radar Master**

### Procedure

- 1. Start Rosemount Radar Master.
- 2. Connect to the desired transmitter.
- 3. In the *Guided Setup* window, click **Run Wizard for guided setup** and follow the instructions.

| h the indiv | <i>r</i> idual Setup dialogs (see Setup menu). |  |
|-------------|------------------------------------------------|--|
| 1 🛐         | Run Wizard for guided setup                    |  |
| 2 📍         | Device specific setup                          |  |
| 3 👲         | Restart the Device                             |  |
| 4 📋         | Verify level                                   |  |
| 6 🙆         | Archive Device                                 |  |
| More optic  | ons                                            |  |
| <b>}</b>    | View live values from device                   |  |
|             |                                                |  |

- 4. In the *Guided Setup* window, continue with steps 2 to 5.
- 5. Click View live values from device to verify that the transmitter works correctly.

# Configure using AMS Device Manager or handheld communicator Connect to device using AMS Device Manager

- 1. Start AMS Device Manager.
- 2. Select View  $\rightarrow$  Device Connection View.
- 3. In the Device Connection View, double-click the modem icon.
- 4. Double-click the device icon.

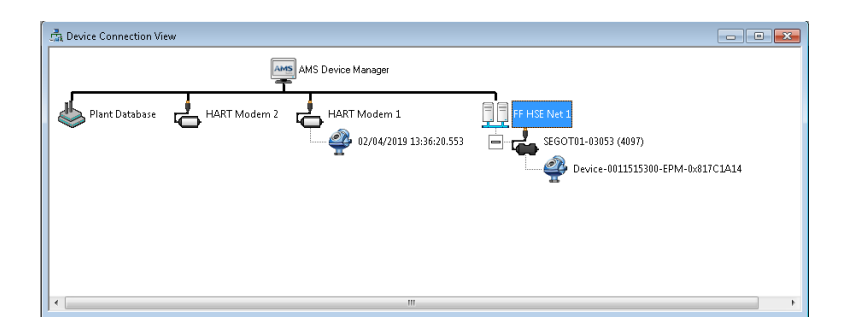

# Connect to device using a handheld communicator

## Procedure

Turn on the handheld communicator and connect to the device.

# **Configure HART<sup>®</sup> devices**

## Procedure

- 1. Select **Configure**  $\rightarrow$  **Guided Setup**.
- 2. Select Level Measurement Setup and follow the instructions.
- 3. Select Device Specific Setup.
- 4. Run Verify Level to check your level measurement.
- 5. (Optional) Select Volume Setup.
- 6. (Optional) Select **Display Setup**.

# 2.4.3 Damping

User adjusted damping will affect the transmitter's ability to respond to process changes. Therefore, the *damping values* + *response time* should not exceed the loop requirements. For further information on damping, see Reference Manual.

# 2.4.4 Write protection

A Rosemount 5300 Level Transmitter safety-certified transmitter should always be protected from unintentional configuration changes by a password protected function. It is recommended to use write protection described in Reference Manual.

# 2.4.5 Alarm and saturation levels

DCS or safety logic solver should be configured to handle both High alarm and Low alarm. In addition, the transmitter must be configured for High or Low alarm.

### Note

In certain cases, the transmitter does not go into the user defined alarm state. For example, in case of a short circuit, the transmitter goes into High Alarm state even if Low Alarm has been configured.

Figure 2-2 identifies the alarm levels available and their operation values.

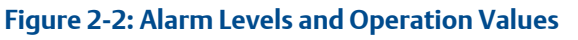

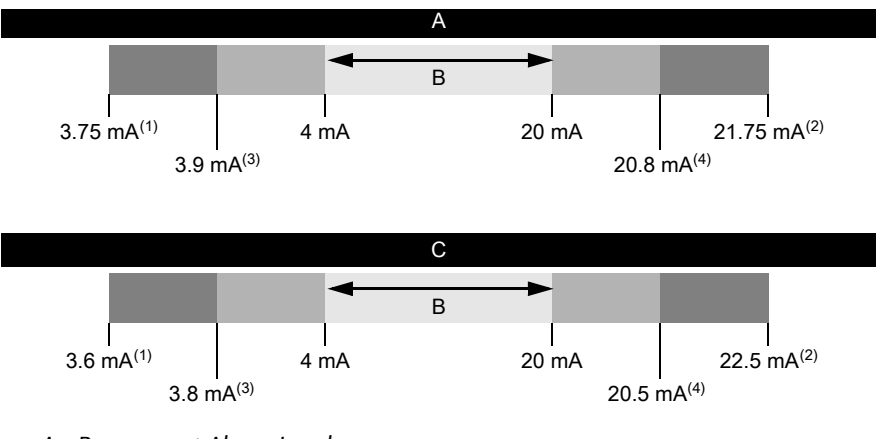

- A. Rosemount Alarm Level
- B. Normal Operation
- C. Namur Alarm Level
- 1. Transmitter Failure, hardware or software alarm in Low position.
- 2. Transmitter Failure, hardware or software alarm in High position.
- 3. Low saturation
- 4. High saturation

It is assumed that the current output signal is fed to a SIL 2-compliant analog input board of a safety logic solver. For instructions on alarm level settings see Reference Manual.

#### Note

Only the High or Low Alarm Mode can be used for the safety function. Do not choose Freeze Current.

# 2.5 Site acceptance

After installation and/or configuration, proper operation of the transmitter (including verification of all configuration changes) must be verified. A site acceptance test is therefore recommended. The proof tests can be used for this.

# 3 Proof tests

# 3.1 Overview

The Rosemount 5300 Level Transmitter must be tested at regular intervals to reveal faults which are undetected by automatic diagnostics. It is the user's responsibility to choose the type of testing and the frequency of these tests.

Results from periodic proof tests shall be recorded and periodically reviewed. If an error is found in the safety functionality, the transmitter shall be put out of operation and the process shall be kept in a safe state by other measures.

### Note

For a valid result, always perform the proof test on the product that will be stored in the tank while the device is in operation.

The following proof-tests are suggested:

- (A) Comprehensive proof-test
- (B) Comprehensive, fully remote proof-test
- (C) Comprehensive proof-test using reference reflector (High Level Supervision)
- (D) Comprehensive fully remote proof-test using reference reflector (High Level Supervision)
- (E) Proof-test using reference reflector (High Level Supervision)
- (F) Fully remote proof-test using reference reflector (High Level Supervision)
- (G) Partial proof-test

Table 3-1 can be used as a guidance for selecting the appropriate proof-test.

### Table 3-1: Proof-Tests

| Proof- | Туре          | Proof-test<br>coverage<br>(%) of DU | Remaining<br>DU failures | Remaining<br>DU failures,<br>with option<br>code BR5 | Test coverage       |                            | Can be                |
|--------|---------------|-------------------------------------|--------------------------|------------------------------------------------------|---------------------|----------------------------|-----------------------|
| test # |               |                                     |                          |                                                      | Output<br>circuitry | Measurement<br>electronics | performed<br>remotely |
| A      | Comprehensive | 94%                                 | 6 FIT                    | 6 FIT                                                | Y                   | Υ                          | No                    |
| В      | Comprehensive | 85%                                 | 14 FIT                   | 16 FIT                                               | Y                   | Y                          | Yes                   |
| С      | Comprehensive | 94%                                 | 6 FIT                    | 6 FIT                                                | Y                   | Υ                          | No                    |
| D      | Comprehensive | 86%                                 | 13 FIT                   | 15 FIT                                               | Y                   | Υ                          | Yes                   |
| E      | Partial       | 82%                                 | 17 FIT                   | 19 FIT                                               | N                   | Υ                          | No                    |
| F      | Partial       | 74%                                 | 25 FIT                   | 27 FIT                                               | N                   | Υ                          | Yes                   |
| G      | Partial       | 55%                                 | 43 FIT                   | 47 FIT                                               | Y                   | N                          | Yes                   |

# 3.1.1 Proof test interval

The time intervals for proof testing are defined by the SIL verification calculation (subject to the  $PFD_{AVG}$ ). The SIL verification calculation is an analytical method to calculate an appropriate proof test interval for the specific safety function based on equipment's reliability and required risk reduction for the specific SIF.

The proof tests must be performed more frequently than or as frequently as specified in the SIL verification calculation, in order to maintain the required safety integrity of the overall SIF.

# 3.1.2 Tools required

- HART host/communicator or Rosemount Radar Master
- Current meter
- Safety logic solver
- Independent measuring device (e.g. BPCS level sensor, measuring tape)

# 3.2 Prepare for proof-testing

# 3.2.1 Prepare for proof-testing using Rosemount Radar Master

Note that prior to these tests, inspect the echo curve to ensure that no disturbing echoes affecting the measurement performance are present.

# Procedure

Select Setup  $\rightarrow$  Echo Curve.

# 3.2.2 Prepare for proof-testing using AMS Device Manager and handheld communicator

Note that prior to these tests, inspect the echo curve to ensure that no disturbing echoes affecting the measurement performance are present.

# Procedure

Select Service Tools  $\rightarrow$  Echo Tuning  $\rightarrow$  Echo Curve.

# 3.3 Perform comprehensive proof-test (A)

# 3.3.1 Perform comprehensive proof-test (A) with Rosemount Radar Master

## Prerequisites

# **WARNING**

During the proof-test, the transmitter will not output measurement values corresponding to the product surface level. Ensure systems and people relying on measurement values from the transmitter are made aware of the changed conditions. Failure to do so could result in death, serious injury and/or property damage.

#### Procedure

- 1. Bypass the safety function and take appropriate action to avoid a false trip.
- 2. Disable write protection in device (if enabled).
  - a) Select Tools  $\rightarrow$  Lock/Unlock Configuration Area.
  - b) Enter password to unlock.
- 3. Using Loop Test, enter current value (mA) representing high alarm current. Verify that analog output current is correct using the reference meter.
  - a) Select Setup  $\rightarrow$  Output  $\rightarrow$  Analog Out 1 and click Loop test.
  - b) Enter current value representing high alarm current.
  - c) Click Start to output current.
  - d) Verify that analog output current is correct.
  - e) Click **Stop** to end loop test.
- 4. Using Loop Test, enter current value (mA) representing low alarm current. Verify that analog output current is correct using the reference meter.

This step tests for possible quiescent current related failures.

- a) Select Setup  $\rightarrow$  Output  $\rightarrow$  Analog Out 1 and click Loop test.
- b) Enter current value representing low alarm current.
- c) Click Start to output current.
- d) Verify that analog output current is correct.
- e) Click **Stop** to end loop test.
- 5. Enable write protection.
  - a) Select Tools  $\rightarrow$  Lock/Unlock Configuration Area.
  - b) Enter password to lock.
- 6. Inspect the transmitter for any leaks, visible damage, or contamination.

7. Perform a one-point level measurement verification of the device. Verify the current level measurement with an independent measurement such as the BPCS levelsensor or a manual reading.

This step verifies that the analog output is correct in the operating range and that the Primary Variable is properly configured.

Note that the applied level has to be between Upper and Lower Range values, otherwise the device enters alarm mode. If level is outside Maximum Measuring Range, the level reading accuracy may be reduced. For best performance, use the 4-20 mA range points as calibration points. See Figure 3-1.

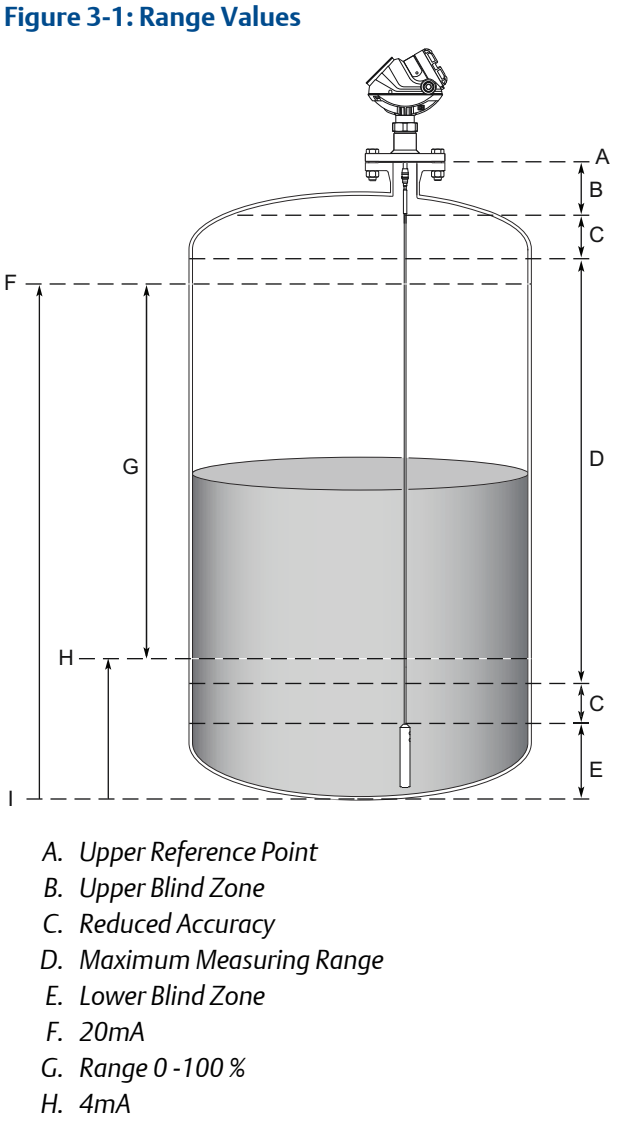

- I. Zero Reference Point
- 8. Remove the bypass and otherwise restore normal operation. For troubleshooting the transmitter, see Reference Manual.

# 3.3.2 Perform comprehensive proof-test (A) with AMS Device Manager and handheld communicator

## **Prerequisites**

## **A** WARNING

During the proof-test, the transmitter will not output measurement values corresponding to the product surface level. Ensure systems and people relying on measurement values from the transmitter are made aware of the changed conditions. Failure to do so could result in death, serious injury and/or property damage.

#### Procedure

- 1. Bypass the safety function and take appropriate action to avoid a false trip.
- 2. Disable write protection in device (if enabled).
  - a) Select Configure  $\rightarrow$  Manual Setup  $\rightarrow$  Device Setup  $\rightarrow$  Security.
  - b) Click Write Protect and follow the instructions.
- 3. Using Loop Test, enter current value (mA) representing high alarm current. Verify that analog output current is correct using the reference meter.
  - a) Select Configure  $\rightarrow$  Manual Setup  $\rightarrow$  Device Setup  $\rightarrow$  Analog Output.
  - b) Click Loop Test and select Other.
  - c) Enter current value representing high alarm current.
  - d) Verify that analog output current is correct.
  - e) Click Abort to end loop test.
- 4. Using Loop Test, enter current value (mA) representing low alarm current. Verify that analog output current is correct using the reference meter.

This step tests for possible quiescent current related failures.

- a) Select Configure  $\rightarrow$  Manual Setup  $\rightarrow$  Device Setup  $\rightarrow$  Analog Output.
- b) Click Loop Test and select Other.
- c) Enter current value representing low alarm current.
- d) Verify that analog output current is correct.
- e) Click Abort to end loop test.
- 5. Enable write protection.
  - a) Select Configure  $\rightarrow$  Manual Setup  $\rightarrow$  Device Setup  $\rightarrow$  Security.
  - b) Click Write Protect and follow the instructions.
- 6. Inspect the transmitter for any leaks, visible damage, or contamination.

7. Perform a one-point level measurement verification of the device. Verify the current level measurement with an independent measurement such as the BPCS level-sensor or a manual reading.

This step verifies that the analog output is correct in the operating range and that the Primary Variable is properly configured.

Note that the applied level has to be between Upper and Lower Range values, otherwise the device enters alarm mode. If level is outside Maximum Measuring Range, the level reading accuracy may be reduced. For best performance, use the 4-20 mA range points as calibration points. See Figure 3-1.

8. Remove the bypass and otherwise restore normal operation. For troubleshooting the transmitter, see Reference Manual.

# 3.4 Perform comprehensive, fully remote prooftest (B)

# 3.4.1 Perform comprehensive, fully remote proof-test (B) with Rosemount Radar Master

## Prerequisites

## **A** WARNING

During the proof-test, the transmitter will not output measurement values corresponding to the product surface level. Ensure systems and people relying on measurement values from the transmitter are made aware of the changed conditions. Failure to do so could result in death, serious injury and/or property damage.

- 1. Bypass the safety function and take appropriate action to avoid a false trip.
- 2. Disable write protection in device (if enabled).
  - a) Select Tools  $\rightarrow$  Lock/Unlock Configuration Area.
  - b) Enter password to unlock.
- 3. Using Loop Test, enter current value (mA) representing high alarm current. Verify that analog output current is correct using the reference meter.
  - a) Select Setup  $\rightarrow$  Output  $\rightarrow$  Analog Out 1 and click Loop test.
  - b) Enter current value representing high alarm current.
  - c) Click **Start** to output current.
  - d) Verify that analog output current is correct.
  - e) Click **Stop** to end loop test.
- 4. Using Loop Test, enter current value (mA) representing low alarm current. Verify that analog output current is correct using the reference meter.
  - a) Select Setup  $\rightarrow$  Output  $\rightarrow$  Analog Out 1 and click Loop test.
  - b) Enter current value representing low alarm current.
  - c) Click Start to output current.
  - d) Verify that analog output current is correct.
  - e) Click **Stop** to end loop test.
- 5. Enable write protection.
  - a) Select **Tools** → **Lock/Unlock Configuration Area**.
  - b) Enter password to lock.

- 6. Perform a one-point level measurement verification of the device. Verify the current level measurement with an independent measurement such as the BPCS level-sensor or a manual reading.
- 7. Remove the bypass and otherwise restore normal operation. For troubleshooting the transmitter, see Reference Manual.

# 3.4.2 Perform comprehensive, fully remote proof-test (B) with AMS Device Manager and handheld communicator

## Prerequisites

## **A** WARNING

During the proof-test, the transmitter will not output measurement values corresponding to the product surface level. Ensure systems and people relying on measurement values from the transmitter are made aware of the changed conditions. Failure to do so could result in death, serious injury and/or property damage.

- 1. Bypass the safety function and take appropriate action to avoid a false trip.
- 2. Disable write protection in device (if enabled).
  - a) Select Configure  $\rightarrow$  Manual Setup  $\rightarrow$  Device Setup  $\rightarrow$  Security.
  - b) Click Write Protect and follow the instructions.
- 3. Using Loop Test, enter current value (mA) representing high alarm current. Verify that analog output current is correct using the reference meter.
  - a) Select Configure  $\rightarrow$  Manual Setup  $\rightarrow$  Device Setup  $\rightarrow$  Analog Output.
  - b) Click Loop Test and select Other.
  - c) Enter current value representing high alarm current.
  - d) Verify that analog output current is correct.
  - e) Click Abort to end loop test.
- 4. Using Loop Test, enter current value (mA) representing low alarm current. Verify that analog output current is correct using the reference meter.
  - a) Select Configure  $\rightarrow$  Manual Setup  $\rightarrow$  Device Setup  $\rightarrow$  Analog Output.
  - b) Click Loop Test and select Other.
  - c) Enter current value representing low alarm current.
  - d) Verify that analog output current is correct.
  - e) Click Abort to end loop test.

- 5. Enable write protection.
  - a) Select Configure  $\rightarrow$  Manual Setup  $\rightarrow$  Device Setup  $\rightarrow$  Security.
  - b) Click Write Protect and follow the instructions.
- 6. Perform a one-point level measurement verification of the device. Verify the current level measurement with an independent measurement such as the BPCS level-sensor or a manual reading.
- 7. Remove the bypass and otherwise restore normal operation. For troubleshooting the transmitter, see Reference Manual.

# 3.5 Perform comprehensive proof-test using reference reflector (High Level Supervision) (C)

3.5.1 Perform comprehensive proof-test using reference reflector (High Level Supervision) (C) with Rosemount Radar Master

# Prerequisites

# **A** WARNING

During the proof-test, the transmitter will not output measurement values corresponding to the product surface level. Ensure systems and people relying on measurement values from the transmitter are made aware of the changed conditions. Failure to do so could result in death, serious injury and/or property damage.

# Prerequisites

This proof-test can only be performed on devices with Verification reflectors (high level supervision) option code HL1, HL2 or HL3.

- 1. Bypass the safety function and take appropriate action to avoid a false trip.
- 2. Disable write protection in device (if enabled).
  - a) Select Tools → Lock/Unlock Configuration Area.
  - b) Enter password to unlock.
- 3. Using Loop Test, enter current value (mA) representing high alarm current. Verify that analog output current is correct using the reference meter.
  - a) Select Setup  $\rightarrow$  Output  $\rightarrow$  Analog Out 1 and click Loop test.
  - b) Enter current value representing high alarm current.
  - c) Click Start to output current.
  - d) Verify that analog output current is correct.
  - e) Click **Stop** to end loop test.

- 4. Using Loop Test, enter current value (mA) representing low alarm current. Verify that analog output current is correct using the reference meter.
  - a) Select Setup  $\rightarrow$  Output  $\rightarrow$  Analog Out 1 and click Loop test.
  - b) Enter current value representing low alarm current.
  - c) Click Start to output current.
  - d) Verify that analog output current is correct.
  - e) Click **Stop** to end loop test.
- 5. Enable write protection.
  - a) Select Tools  $\rightarrow$  Lock/Unlock Configuration Area.
  - b) Enter password to lock.
- 6. Perform High Level Supervision test.
  - a) Select **Setup** → **Advanced**.
  - b) Select the Level Supervision tab.
  - c) Select Start/Stop Test Mode.
  - d) Verify that the output from the device corresponds to the alarm limit in the host system.
  - e) End test mode by clicking **Start/Stop Test Mode**. The device will automatically exit the test mode after 30 minutes (default).
- 7. Inspect the transmitter for any leaks, visible damage, or contamination.
- Remove the bypass and otherwise restore normal operation.
   For more information on the High Level Supervision, refer to Rosemount 5300 Level Transmitter High Level Supervision Manual Supplement.
   For troubleshooting the transmitter, see Reference Manual.

3.5.2

# Perform comprehensive proof-test using reference reflector (High Level Supervision) (C) with AMS Device Manager and handheld communicator

# Prerequisites

# **WARNING**

During the proof-test, the transmitter will not output measurement values corresponding to the product surface level. Ensure systems and people relying on measurement values from the transmitter are made aware of the changed conditions. Failure to do so could result in death, serious injury and/or property damage.

## Prerequisites

This proof test can only be performed on devices with Verification reflectors (high level supervision) option code HL1, HL2 or HL3.

- 1. Bypass the safety function and take appropriate action to avoid a false trip.
- 2. Disable write protection in device (if enabled).
  - a) Select Configure  $\rightarrow$  Manual Setup  $\rightarrow$  Device Setup  $\rightarrow$  Security.
  - b) Click Write Protect and follow the instructions.
- 3. Using Loop Test, enter current value (mA) representing high alarm current. Verify that analog output current is correct using the reference meter.
  - a) Select Configure  $\rightarrow$  Manual Setup  $\rightarrow$  Device Setup  $\rightarrow$  Analog Output.
  - b) Click Loop Test and select Other.
  - c) Enter current value representing high alarm current.
  - d) Verify that analog output current is correct.
  - e) Click Abort to end loop test.
- 4. Using Loop Test, enter current value (mA) representing low alarm current. Verify that analog output current is correct using the reference meter.
  - a) Select Configure  $\rightarrow$  Manual Setup  $\rightarrow$  Device Setup  $\rightarrow$  Analog Output.
  - b) Click Loop Test and select Other.
  - c) Enter current value representing low alarm current.
  - d) Verify that analog output current is correct.
  - e) Click Abort to end loop test.
- 5. Enable write protection.
  - a) Select Configure  $\rightarrow$  Manual Setup  $\rightarrow$  Device Setup  $\rightarrow$  Security.
  - b) Click Write Protect and follow the instructions.
- 6. Perform High Level Supervision test.
  - a) Select Configure  $\rightarrow$  Alert Setup  $\rightarrow$  Level Supervision.
  - b) Select Start/Stop Test Mode.
  - c) Verify that the output from the device corresponds to the alarm limit in the host system.
  - d) End test mode by clicking **Start/Stop Test Mode**. The device will automatically exit the test mode after 30 minutes (default).
- 7. Inspect the transmitter for any leaks, visible damage, or contamination.

 Remove the bypass and otherwise restore normal operation.
 For more information on the High Level Supervision, refer to Rosemount 5300 Level Transmitter High Level Supervision Manual Supplement.

# 3.6 Perform comprehensive, fully remote prooftest using reference reflector (High Level Supervision) (D)

3.6.1 Perform comprehensive, fully remote proof-test using reference reflector (High Level Supervision) (D) with Rosemount Radar Master

# Prerequisites

# **A** WARNING

During the proof-test, the transmitter will not output measurement values corresponding to the product surface level. Ensure systems and people relying on measurement values from the transmitter are made aware of the changed conditions. Failure to do so could result in death, serious injury and/or property damage.

### Prerequisites

This proof-test can only be performed on devices with Verification reflectors (high level supervision) option code HL1, HL2 or HL3.

- 1. Bypass the safety function and take appropriate action to avoid a false trip.
- 2. Disable write protection in device (if enabled).
  - a) Select Tools  $\rightarrow$  Lock/Unlock Configuration Area.
  - b) Enter password to unlock.
- 3. Using Loop Test, enter current value (mA) representing high alarm current. Verify that analog output current is correct using the reference meter.
  - a) Select Setup  $\rightarrow$  Output  $\rightarrow$  Analog Out 1 and click Loop test.
  - b) Enter current value representing high alarm current.
  - c) Click Start to output current.
  - d) Verify that analog output current is correct.
  - e) Click **Stop** to end loop test.

- 4. Using Loop Test, enter current value (mA) representing low alarm current. Verify that analog output current is correct using the reference meter.
  - a) Select Setup  $\rightarrow$  Output  $\rightarrow$  Analog Out 1 and click Loop test.
  - b) Enter current value representing low alarm current.
  - c) Click Start to output current.
  - d) Verify that analog output current is correct.
  - e) Click **Stop** to end loop test.
- 5. Enable write protection.
  - a) Select Tools  $\rightarrow$  Lock/Unlock Configuration Area.
  - b) Enter password to lock.
- 6. Perform High Level Supervision test.
  - a) Select **Setup** → **Advanced**.
  - b) Select the Level Supervision tab.
  - c) Select Start/Stop Test Mode.
  - d) Verify that the output from the device corresponds to the alarm limit in the host system.
  - e) End test mode by clicking **Start/Stop Test Mode**. The device will automatically exit the test mode after 30 minutes [default].
- Remove the bypass and otherwise restore normal operation.
   For more information on the High Level Supervision, refer to Rosemount 5300 Level Transmitter High Level Supervision Manual Supplement.
   For troubleshooting the transmitter, see Reference Manual.

# 3.6.2 Perform comprehensive, fully remote proof-test using reference reflector (High Level Supervision) (D) with AMS Device Manager and handheld communicator

### Prerequisites

# **A** WARNING

During the proof-test, the transmitter will not output measurement values corresponding to the product surface level. Ensure systems and people relying on measurement values from the transmitter are made aware of the changed conditions. Failure to do so could result in death, serious injury and/or property damage.

### Prerequisites

This proof-test can only be performed on devices with Verification reflectors (high level supervision) option code HL1, HL2 or HL3.

## Procedure

- 1. Bypass the safety function and take appropriate action to avoid a false trip.
- 2. Disable write protection in device (if enabled).
  - a) Select Configure  $\rightarrow$  Manual Setup  $\rightarrow$  Device Setup  $\rightarrow$  Security.
  - b) Click Write Protect and follow the instructions.
- 3. Using Loop Test, enter current value (mA) representing high alarm current. Verify that analog output current is correct using the reference meter.
  - a) Select Configure  $\rightarrow$  Manual Setup  $\rightarrow$  Device Setup  $\rightarrow$  Analog Output.
  - b) Click Loop Test and select Other.
  - c) Enter current value representing high alarm current.
  - d) Verify that analog output current is correct.
  - e) Click Abort to end loop test.
- 4. Using Loop Test, enter current value (mA) representing low alarm current. Verify that analog output current is correct using the reference meter.
  - a) Select Configure  $\rightarrow$  Manual Setup  $\rightarrow$  Device Setup  $\rightarrow$  Analog Output.
  - b) Click Loop Test and select Other.
  - c) Enter current value representing low alarm current.
  - d) Verify that analog output current is correct.
  - e) Click Abort to end loop test.
- 5. Enable write protection.
  - a) Select Configure  $\rightarrow$  Manual Setup  $\rightarrow$  Device Setup  $\rightarrow$  Security.
  - b) Click Write Protect and follow the instructions.
- 6. Perform High Level Supervision test.
  - a) Select Configure  $\rightarrow$  Alert Setup  $\rightarrow$  Level Supervision.
  - b) Select Start/Stop Test Mode.
  - c) Verify that the output from the device corresponds to the alarm limit in the host system.
  - d) End test mode by clicking Start/Stop Test Mode. The device will automatically exit the test mode after 30 minutes [default].
- 7. Remove the bypass and otherwise restore normal operation.

For more information on the High Level Supervision, refer to Rosemount 5300 Level Transmitter High Level Supervision Manual Supplement.

# 3.7 Perform proof-test using reference reflector (High Level Supervision) (E)

3.7.1 Perform proof-test using reference reflector (High Level Supervision) (E) with Rosemount Radar Master

# Prerequisites

# **A** WARNING

During the proof-test, the transmitter will not output measurement values corresponding to the product surface level. Ensure systems and people relying on measurement values from the transmitter are made aware of the changed conditions. Failure to do so could result in death, serious injury and/or property damage.

#### **Prerequisites**

This proof-test can only be performed on devices with Verification reflectors (high level supervision) option code HL1, HL2 or HL3.

#### Procedure

- 1. Bypass the safety function and take appropriate action to avoid a false trip.
- 2. Perform High Level Supervision test.
  - a) Select **Setup**  $\rightarrow$  **Advanced**.
  - b) Select the Level Supervision tab.
  - c) Select Start/Stop Test Mode.
  - d) Verify that the output from the device corresponds to the alarm limit in the host system.
  - e) End test mode by clicking **Start/Stop Test Mode**. The device will automatically exit the test mode after 30 minutes [default].
- 3. Inspect the transmitter for any leaks, visible damage, or contamination.
- 4. Remove the bypass and otherwise restore normal operation.

For more information on the High Level Supervision, refer to Rosemount 5300 Level Transmitter High Level Supervision Manual Supplement.

# 3.7.2 Perform proof-test using reference reflector (High Level Supervision) (E) with AMS Device Manager and handheld communicator

## Prerequisites

## A WARNING

During the proof-test, the transmitter will not output measurement values corresponding to the product surface level. Ensure systems and people relying on measurement values from the transmitter are made aware of the changed conditions. Failure to do so could result in death, serious injury and/or property damage.

### **Prerequisites**

This proof-test can only be performed on devices with Verification reflectors (high level supervision) option code HL1, HL2 or HL3.

### Procedure

- 1. Bypass the safety function and take appropriate action to avoid a false trip.
- 2. Perform High Level Supervision test.
  - a) Select Configure  $\rightarrow$  Alert Setup  $\rightarrow$  Level Supervision.
  - b) Select Start/Stop Test Mode.
  - c) Verify that the output from the device corresponds to the alarm limit in the host system.
  - d) End test mode by clicking **Start/Stop Test Mode**. The device will automatically exit the test mode after 30 minutes [default].
- 3. Inspect the transmitter for any leaks, visible damage, or contamination.
- 4. Remove the bypass and otherwise restore normal operation.

For more information on the High Level Supervision, refer to Rosemount 5300 Level Transmitter High Level Supervision Manual Supplement.

# 3.8 Perform fully remote proof-test using reference reflector (High Level Supervision) (F)

3.8.1 Perform fully remote proof-test using reference reflector (High Level Supervision) (F) with Rosemount Radar Master

# Prerequisites

# **A**WARNING

During the proof-test, the transmitter will not output measurement values corresponding to the product surface level. Ensure systems and people relying on measurement values from the transmitter are made aware of the changed conditions. Failure to do so could result in death, serious injury and/or property damage.

# Prerequisites

This proof-test can only be performed on devices with Verification reflectors (high level supervision) option code HL1, HL2 or HL3.

## Procedure

- 1. Bypass the safety function and take appropriate action to avoid a false trip.
- 2. Perform High Level Supervision test.
  - a) Select **Setup**  $\rightarrow$  **Advanced**.
  - b) Select the Level Supervision tab.
  - c) Select Start/Stop Test Mode.
  - d) Verify that the output from the device corresponds to the alarm limit in the host system.
  - e) End test mode by clicking **Start/Stop Test Mode**. The device will automatically exit the test mode after 30 minutes [default].
- 3. Remove the bypass and otherwise restore normal operation. For more information on the High Level Supervision, refer to Rosemount 5300 Level Transmitter High Level Supervision Manual Supplement.

# 3.8.2 Perform fully remote proof-test using reference reflector (High Level Supervision) (F) with AMS Device Manager and handheld communicator

# Prerequisites

## **A** WARNING

During the proof-test, the transmitter will not output measurement values corresponding to the product surface level. Ensure systems and people relying on measurement values from the transmitter are made aware of the changed conditions. Failure to do so could result in death, serious injury and/or property damage.

### **Prerequisites**

This proof-test can only be performed on devices with Verification reflectors (high level supervision) option code HL1, HL2 or HL3.

#### Procedure

- 1. Bypass the safety function and take appropriate action to avoid a false trip.
- 2. Perform High Level Supervision test.
  - a) Select **Configure**  $\rightarrow$  **Alert Setup**  $\rightarrow$  **Level Supervision**.
  - b) Select Start/Stop Test Mode.
  - c) Verify that the output from the device corresponds to the alarm limit in the host system.
  - d) End test mode by clicking Start/Stop Test Mode. The device will automatically exit the test mode after 30 minutes [default].
- 3. Remove the bypass and otherwise restore normal operation.

For more information on the High Level Supervision, refer to Rosemount 5300 Level Transmitter High Level Supervision Manual Supplement.

# 3.9 Perform partial proof-test (G)

# 3.9.1

# Perform partial proof-test (G) with Rosemount Radar Master

# **Prerequisites**

# **WARNING**

During the proof-test, the transmitter will not output measurement values corresponding to the product surface level. Ensure systems and people relying on measurement values from the transmitter are made aware of the changed conditions. Failure to do so could result in death, serious injury and/or property damage.

- 1. Bypass the safety function and take appropriate action to avoid a false trip.
- 2. Disable write protection in device (if enabled).
  - a) Select Tools  $\rightarrow$  Lock/Unlock Configuration Area.
  - b) Enter password to unlock.
- 3. Using Loop Test, enter current value (mA) representing high alarm current. Verify that analog output current is correct using the reference meter.
  - a) Select Setup  $\rightarrow$  Output  $\rightarrow$  Analog Out 1 and click Loop test.
  - b) Enter current value representing high alarm current.
  - c) Click Start to output current.
  - d) Verify that analog output current is correct.
  - e) Click **Stop** to end loop test.
- 4. Using Loop Test, enter current value (mA) representing low alarm current. Verify that analog output current is correct using the reference meter.
  - a) Select Setup  $\rightarrow$  Output  $\rightarrow$  Analog Out 1 and click Loop test.
  - b) Enter current value representing low alarm current.
  - c) Click Start to output current.
  - d) Verify that analog output current is correct.
  - e) Click **Stop** to end loop test.
- 5. Enable write protection.
  - a) Select Tools  $\rightarrow$  Lock/Unlock Configuration Area.
  - b) Enter password to lock.

6. Remove the bypass and otherwise restore normal operation. For troubleshooting the transmitter, see Reference Manual.

# 3.9.2 Perform partial proof-test (G) with AMS Device Manager and handheld communicator

#### **Prerequisites**

### **A**WARNING

During the proof-test, the transmitter will not output measurement values corresponding to the product surface level. Ensure systems and people relying on measurement values from the transmitter are made aware of the changed conditions. Failure to do so could result in death, serious injury and/or property damage.

- 1. Bypass the safety function and take appropriate action to avoid a false trip.
- 2. Disable write protection in device (if enabled).
  - a) Select Configure  $\rightarrow$  Manual Setup  $\rightarrow$  Device Setup  $\rightarrow$  Security.
  - b) Click Write Protect and follow the instructions.
- 3. Using Loop Test, enter current value (mA) representing high alarm current. Verify that analog output current is correct using the reference meter.
  - a) Select Configure  $\rightarrow$  Manual Setup  $\rightarrow$  Device Setup  $\rightarrow$  Analog Output.
  - b) Click Loop Test and select Other.
  - c) Enter current value representing high alarm current.
  - d) Verify that analog output current is correct.
  - e) Click **Abort** to end loop test.
- 4. Using Loop Test, enter current value (mA) representing low alarm current. Verify that analog output current is correct using the reference meter.
  - a) Select Configure  $\rightarrow$  Manual Setup  $\rightarrow$  Device Setup  $\rightarrow$  Analog Output.
  - b) Click Loop Test and select Other.
  - c) Enter current value representing low alarm current.
  - d) Verify that analog output current is correct.
  - e) Click Abort to end loop test.
- 5. Enable write protection.
  - a) Select Configure  $\rightarrow$  Manual Setup  $\rightarrow$  Device Setup  $\rightarrow$  Security.
  - b) Click Write Protect and follow the instructions.

6. Remove the bypass and otherwise restore normal operation. For troubleshooting the transmitter, see Reference Manual.

# 4 Operating constraints

# 4.1 Specifications

The Rosemount 5300 Level Transmitter must be operated according to the functional and performance specifications provided in the Rosemount 5300 Level Transmitter Product Data Sheet.

# 4.1.1 Measuring range

Up to 164 ft (50 m)

# 4.1.2 Failure rate data

The FMEDA report includes failure rate data, assessment details, and assumptions regarding failure rate analysis.

4.1.3 Safety deviation

2.0 %<sup>(1)</sup>

# 4.1.4 Transmitter response time

At least below 8 seconds for specific configurations

Higher Transmitter response time is allowed for other user-selectable configurations, for example damping, level rate etc. See Reference Manual for more information.

4.1.5 Diagnostic test interval

< 90 minutes

4.1.6 Start-up time

<40 s<sup>(2)</sup>

# 4.1.7 Useful lifetime

50 years

- based on worst case component wear-out mechanisms
- not based on wear-out of process wetted materials

<sup>(1)</sup> The safety deviation of the Rosemount 5300 Level Transmitter safety-certified option is  $\pm 2\%$  of full span ( $\pm 0.32$  mA).

<sup>(2)</sup> The start-up time is extended with five additional minutes for option code BR5 at temperatures below -40 °F (-40 °C). Refer to Rosemount 5300 Cold Temperature Option Code BR5 Manual Supplement.

# 4.2 Product repair

The Rosemount 5300 Level Transmitter is repairable by major component replacement. All failures detected by the transmitter diagnostics or by the proof test must be reported. Feedback can be submitted electronically at Go.EmersonAutomation.com/Contact-Us (Contact Us).

# 4.3 Reset to factory settings

Transmitters with option code QS or QT are shipped with a special factory preconfiguration. If the device needs to be reset to factory settings, please contact your local Emerson representative to get the factory pre-configuration file to be uploaded to the device or use the backup file created upon receiving the transmitter. This will ensure the proper settings for your safety device are configured and your QS or QT certificate is still valid.

# A Terms and definitions

# Table A-1: Terms and Definitions

| Term                       | Definition                                                                                                    |
|----------------------------|----------------------------------------------------------------------------------------------------|
| BPCS                       | Basic Process Control System                                                                                                    |
| DU                         | Dangerous Undetected                                                                                                    |
| Diagnostic test interval   | The time from when a dangerous failure/condition occurs<br>until the device has set the safety related output in a safe<br>state (total time required for fault detection and fault<br>reaction).                                                                                                    |
| FIT                        | Failure In Time per billion hours                                                                                                    |
| FMEDA                      | Failure Modes, Effects and Diagnostic Analysis                                                                                                    |
| HART®                      | Highway Addressable Remote Transducer                                                                                                    |
| HFT                        | Hardware Fault Tolerance                                                                                                    |
| High demand mode           | The safety function is only performed on demand, in order<br>to transfer the EUC (Equipment Under Control) into a<br>specified safe state, and where the frequency of demands<br>is greater than one per year (IEC 61508-4).                                                                                                    |
| Low demand mode            | The safety function is only performed on demand, in order<br>to transfer the EUC into a specified safe state, and where<br>the frequency of demands is no greater than one per year<br>(IEC 61508-4).                                                                                                    |
| PFD <sub>AVG</sub>         | Average Probability of Failure on Demand                                                                                                    |
| Proof test coverage factor | The effectiveness of a proof test is described using the coverage factor which specifies the share of detected dangerous undetected failures ( $\lambda_{DU}$ ). The coverage factor is an indication of a proof test's effectiveness to detect dangerous undetected faults.                                                                                                    |
| Safety deviation           | The maximum allowed deflection of the safety output due<br>to a failure within the device (expressed as a percentage of<br>span).<br>Any failure causing the device output to change less than<br>the Safety Deviation is considered as a "No Effect" failure.<br>All failures causing the device output to change more than<br>the Safety Deviation and with the device output still within<br>the active range (non-alarm state) are considered<br>dangerous failures.<br>Note that the Safety Deviation is independent of the<br>normal performance specification or any additional<br>application specific measurement error. |
| SFF                        | Safe Failure Fraction                                                                                                    |
| SIF                        | Safety Instrumented Function                                                                                                    |

| Term                      | Definition                                                                                                    |
|---------------------------|----------------------------------------------------------------------------------------------------|
| SIL                       | Safety Integrity Level – a discrete level (one out of four) for<br>specifying the safety integrity requirements of the safety<br>instrumented functions to be allocated to the safety<br>instrumented systems. SIL 4 has the highest level of safety<br>integrity, and SIL 1 has the lowest level.                                                                              |
| SIS                       | Safety Instrumented System – an instrumented system<br>used to implement one or more safety instrumented<br>functions. An SIS is composed of any combination of<br>sensors, logic solvers, and final elements.                                                                                                    |
| Systematic Capability     | Systematic Capability is a measure (expressed on a scale of SC 1 to SC 4) of the confidence that the systematic safety integrity of an element meets the requirements of the specified SIL, in respect of the specified element safety function, when the element is applied in accordance with the instructions specified in the compliant item safety manual for the element. |
| Safety Response Time      | The delay between a change in the measured process and the indication of that change at the safety-rated output.                                                                                                    |
| Transmitter response time | The time from a step change in the process until<br>transmitter output reaches 90% of its final steady state<br>value (step response time as per IEC 61298-2).                                                                                                    |
| Type B device             | Complex device using controllers or programmable logic, as defined by the standard IEC 61508.                                                                                                    |
| Useful lifetime           | Useful lifetime is a reliability engineering term that<br>describes the operational time interval where the failure<br>rate of a device is relatively constant. It is not a term which<br>covers product obsolescence, warranty, or other<br>commercial issues.                                                                                                    |

# Table A-1: Terms and Definitions (continued)

#### **Emerson Automation Solutions**

#### Latin America Regional Office

Emerson Automation Solutions 1300 Concord Terrace, Suite 400 Sunrise, FL 33323, USA +1 954 846 5030 +1 954 846 5121 RFQ.RMD-RCC@Emerson.com

#### **Asia Pacific Regional Office**

Emerson Automation Solutions 1 Pandan Crescent Singapore 128461 1 +65 6777 8211 2 +65 6777 0947 C Enquiries@AP.Emerson.com

#### North America Regional Office

Emerson Automation Solutions 8200 Market Blvd. Chanhassen, MN 55317, USA 1 +1 800 999 9307 or +1 952 906 8888 +1 952 949 7001 C RMT-NA.RCCRFQ@Emerson.com

## Europe Regional Office

Emerson Automation Solutions Europe GmbH Neuhofstrasse 19a P.O. Box 1046 CH 6340 Baar Switzerland III +41 (0) 41 768 6111 +41 (0) 41 768 6300 RFQ.RMD-RCC@Emerson.com

#### **Middle East and Africa Regional Office**

Emerson Automation Solutions Emerson FZE P.O. Box 17033 Jebel Ali Free Zone - South 2 Dubai, United Arab Emirates +971 4 8118100 +971 4 8865465 RFQ.RMTMEA@Emerson.com

in Linkedin.com/company/Emerson-Automation-Solutions

E Twitter.com/Rosemount\_News

Facebook.com/Rosemount

🔛 Youtube.com/user/RosemountMeasurement

©2020 Emerson. All rights reserved.

Emerson Terms and Conditions of Sale are available upon request. The Emerson logo is a trademark and service mark of Emerson Electric Co. Rosemount is a mark of one of the Emerson family of companies. All other marks are the property of their respective owners.

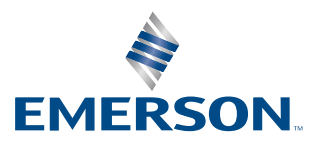

# ROSEMOUNT